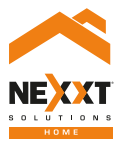

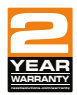

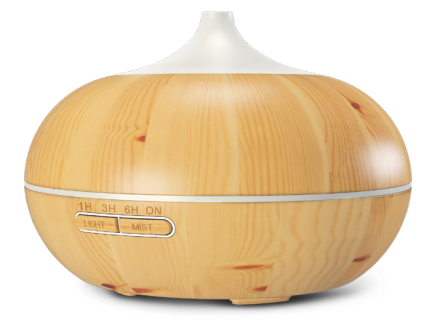

### Smart Wi-Fi aroma diffuser

# User guide

Thank you for purchasing the Smart Wi-Fi aroma diffuser from Nexxt Solutions. We are excited to be part of making your life easier, safer and bringing peace of mind inside and outside your home.

Carefully read this manual prior to setting up and using this product.

# Package content

| <ul> <li>Smart Wi-Fi aroma diffuser</li> </ul> | (1)   |
|------------------------------------------------|-------|
| <ul> <li>Power adapter</li> </ul>              | (1)   |
|                                                | ( - ) |

 Quick start guide (1)

### Product overview

This aroma diffuser uses ultrasonic waves to instantly vaporize water and essential oil to produce a cool, dry fragrant mist.

| 1. Mist vent             | 7. Drainage outlet |
|--------------------------|--------------------|
| 2. Cover                 | 8. Light pipe      |
| 3. Water tank            | 9. Main body       |
| 4. Light button          | 10. Air intake     |
| 5. Mist button           | 11. Rubber feet    |
| 6. Max. water level line | 12 DC socket       |

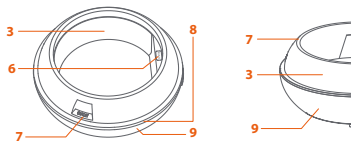

**V1** 

**V2** 

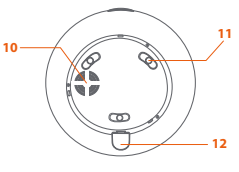

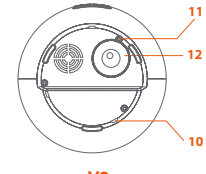

V1

**V2** 

# Manual operation of the smart diffuser

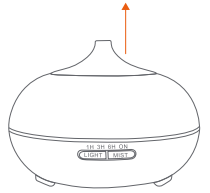

1. Place the aroma diffuser upright on a firm, level surface and remove the upper cover.

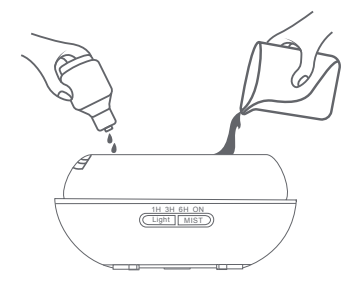

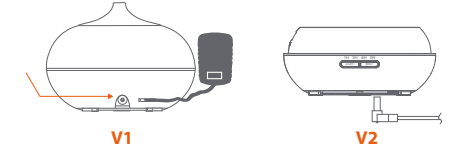

2. Insert the power adapter into the DC socket on the aroma diffuser and then plug the AC end into a standard wall outlet.

3. Fill the aroma diffuser with water. Use the **MAX** line as a guide and do not overfill. We recommend adding 2-3 drops of essential oil per 100ml of water into the tank.

The first time the unit will automatically be in pairing mode, in which case the LED will blink rapidly. Otherwise, follow the instructions below in **Add device** step 2.

#### Notes:

- Do not add water while the product is on.
- Never pour hot or boiling water into the tank.

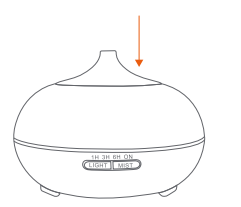

4. Replace the cover and adjust the direction of the spray.

7. The mist intensity is adjusted by holding and pressing the **Mist** button until a beep is heard. One beep will produce the highest intensity, while two beeps will set the intensity to its lowest level.

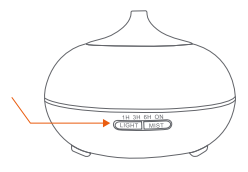

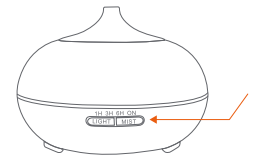

5. Press and hold the **Mist** button to turn the unit on and off.

6. Briefly press the **Mist** button to choose the operation time: 1H, 3H, 6H (H=hours), **ON** for continuous spray time or **OFF** to cancel.

8. Press the **Light** button to turn the LED on. The brightness level is adjusted by pressing the Light button several times to cycle through the available settings (running effect, bright color, soft color or off).

9. The unit will stop misting and the light will turn off automatically when water level becomes too low.

# Installing the Nexxt Solutions Home App

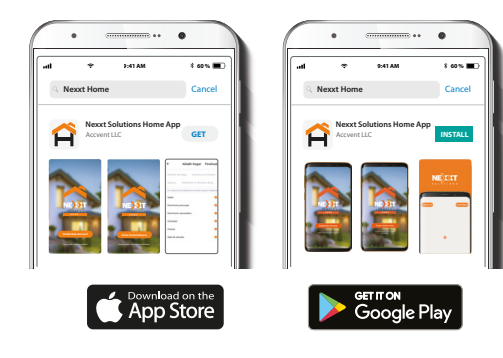

Download Nexxt Home app from Google Play or the Apple App Store.

Step 1

| ••                |              |                |
|-------------------|--------------|----------------|
| II                | 9:41 AM      | * 60 % 🔳       |
| <                 | Reg          | ister by phone |
|                   |              |                |
|                   |              |                |
| Register by email |              |                |
| United States     | s of America | >              |
| Email             |              |                |
|                   |              |                |
|                   |              |                |
|                   |              | code           |
|                   |              |                |

Register by email. If you want to register by phone, select Register by phone on the upper right-hand corner of the screen.

### Step 2

### Step 3

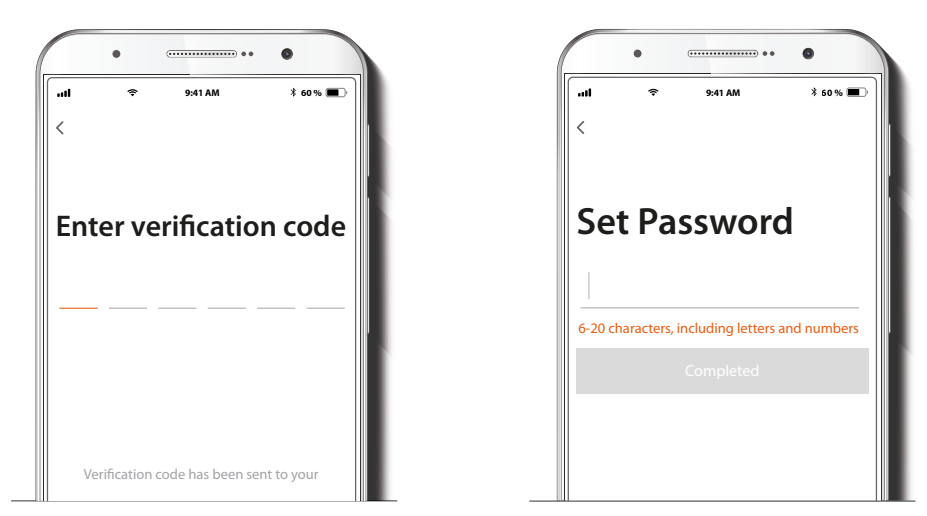

Enter the verification code you received.

Create a new password and then select Completed.

### Step 4

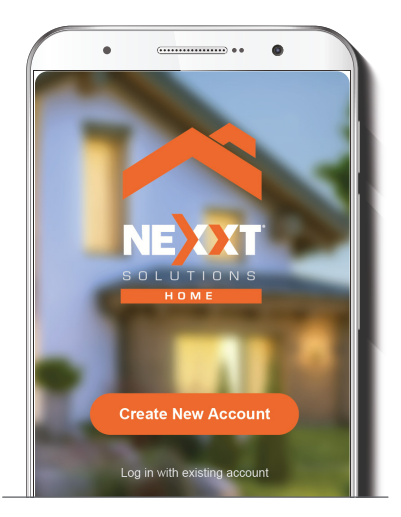

The Nexxt Solutions Home account has been successfully set up.

### Step 5

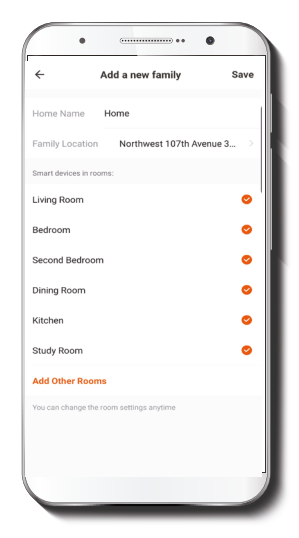

Assign a **Home Name** and **Family Location**. Select **Add another room** and name each room as needed. Select **Save** to store your settings.

## Add device

### Step 1

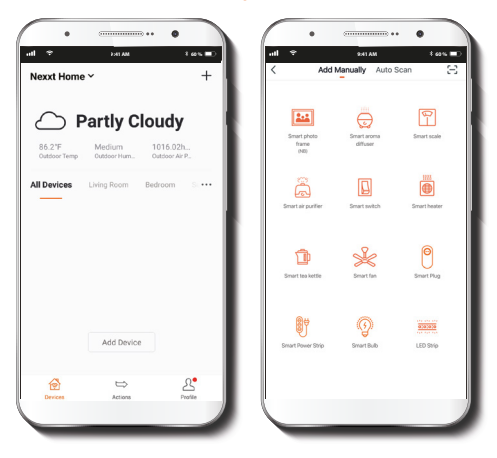

Select Add device, followed by the smart aroma diffuser.

### Step 2

1. The device will boot into pairing mode automatically when powered on for the first time. Manually pair the device if it fails to go into pairing mode automatically or if the aroma diffuser was paired before.

2. Press and hold the **Light** button for 5 seconds or until a beep is heard.

### V1

3. Press and hold the Light button again for 5 seconds or until you hear another beep, and then release it. Wait until the LED starts blinking, this indicates that the device has entered into the pairing mode

### V2

3. Press and hold the Light and Mist buttons again for 5 seconds or until you hear another beep, and then release them. Wait until the LED starts blinking, this indicates that the device has entered into the pairing mode.

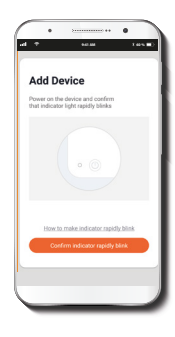

### Step 3

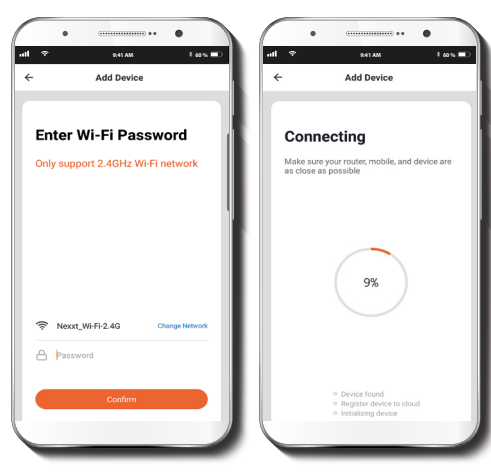

### Step 4

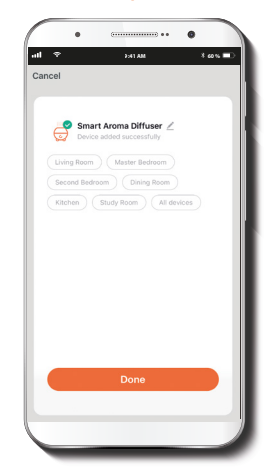

You must connect to a **2.4GHz WiFi network.** Enter your network password. Make sure you enter the correct password, otherwise the device will not connect.

**Device added successfully** will be displayed. Click on **Done**. Once the pairing is complete, the LED will turn off.

# **Device configuration**

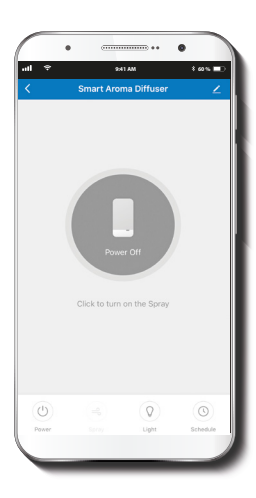

## **Main functions**

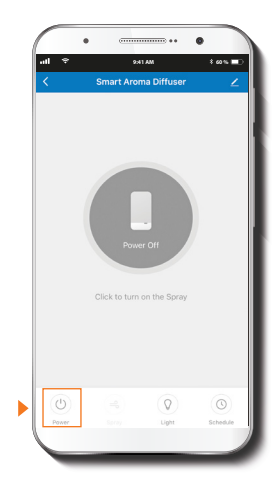

Once the initial setup is complete, the control interface of the device will be displayed.

Power: allows you to switch the device on and off.

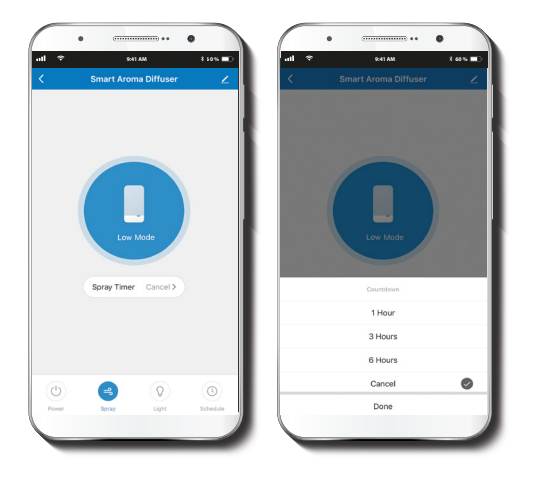

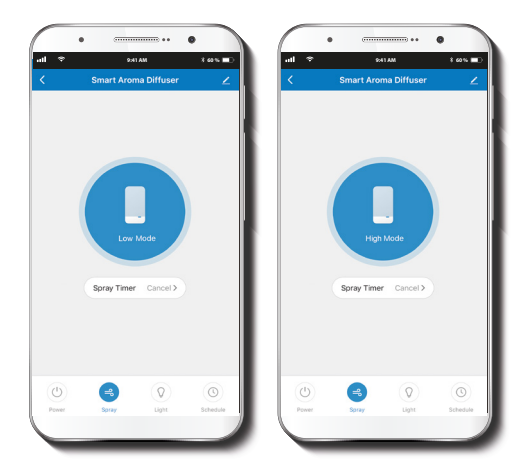

**Spray:** enables the setting of the spray countdown timer. The available selections are: 1Hr, 3Hr, 6Hr or Cancel. **Intensity:** enables the spray intensity setting from high to low by pressing on the selection wheel.

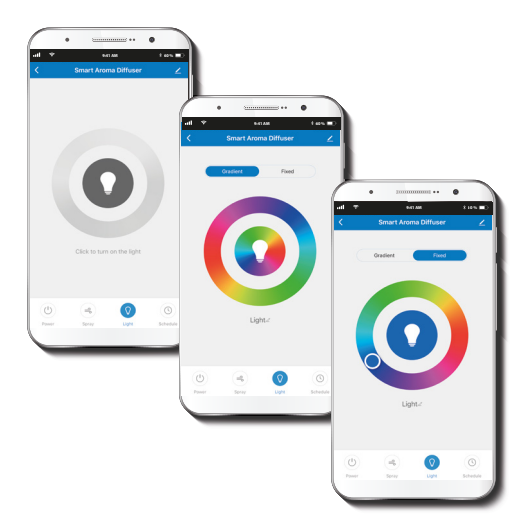

### Add schedule

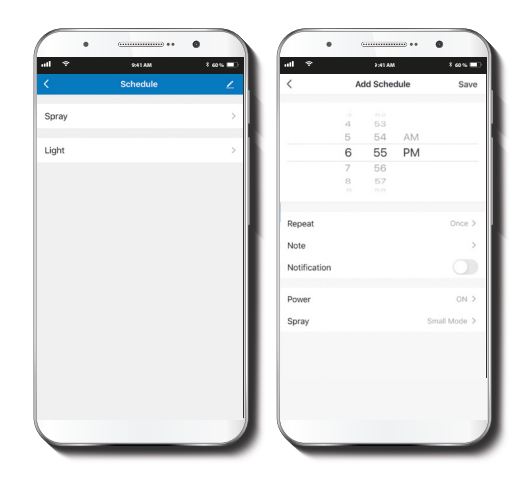

**Light:** use this option to turn the light on and off, to select the gradient effect or fixed color.

Allows you to set a schedule to start the spray process and to control the lighting effects.

### **Delete a schedule**

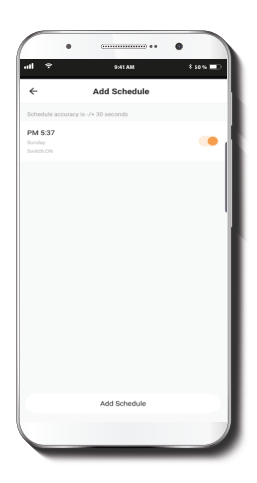

### Settings

Click on the pencil icon on the upper right-hand corner.

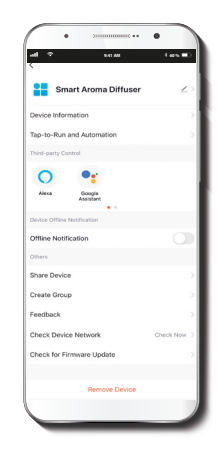

To remove a schedule on iOS, slide item to the left, and for Android, press and hold the selected **Schedule**, followed by **Delete**. Device name: changes the name of the Wi-Fi aroma diffuser.

**Device information:** will show the data related to the Wi-Fi aroma diffuser.

Tap-To-Run and Automation: links the Wi-Fi aroma diffuser with other smart products to automatically control them through a customized command.

**Third-party control:** enables the voice recognition feature through Alexa and Google Assistant .

**Offline notification:** provides a selection button to enable/disable this feature.

Share device: allows sharing the Wi-Fi aroma diffuser with family and friends.

**Create group:** makes management of devices easier by selecting and arranging multiple components under a single group.

Feedback: let us know if you have any issues setting up the product.

**Check network:** test your network to make sure you have a good signal.

**Check for firmware upgrade:** we will sometimes add new features or provide updates with a new firmware upgrade.

**Remove device:** allows you to delete the Wi-Fi aroma diffuser from the application.

### Share device

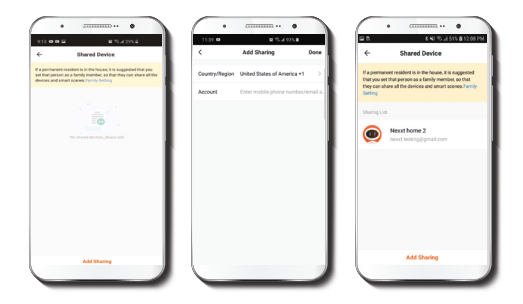

Click on **Share devices** then tap **Add sharing**. Enter the mobile number/e-mail address of family and friends. Tap on **Done**. The newly configured users will now have access to your smart aroma diffuser.

**Note:** family or friends will need their own Nexxt Solutions Home Account to access the device.

### Delete user

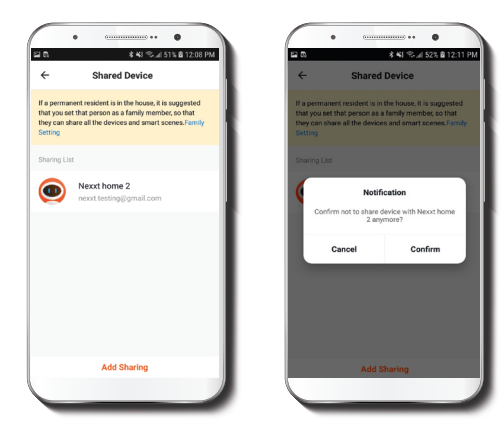

To remove a user, on Android press and hold the name you want to eliminate. On iOs, slide to the left the user you want to remove. Click on **Delete**. A notification confirming you don't want to share the device with this user will be displayed. Click on **Confirm**.

### Product care and maintenance

Clean the product regularly. Ideally every 3 to 5 days or if used 6 times or more. To do so follow the steps below:

- 1. Unplug the AC-adapter from the main unit and the power socket .
- 2. Empty the water tank and use a damp clean cloth to wipe the base.
- 3. Do not immerse the unit in water. Use a cotton swab to remove excess oil residues.
- 4. Do not use harsh cleansers or alcohol.

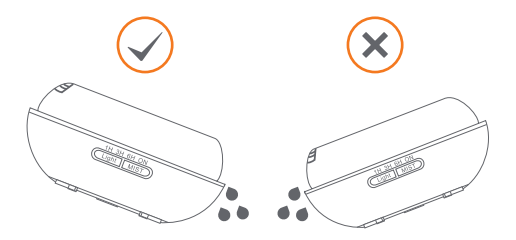

Note: refer to this illustration to correctly empty the tank.

### Recommendations

- Do not fill tank with over 10.1oz water.
- The maximum operation time is 10 hours.
- Use exclusively natural essential oils. Any chemicals or other additives that they may contain can damage the unit.
- The mist intensity and the amount produced may vary. This is normal, and should not be considered as a fault.
- Do not switch on power when the tank is empty.
- Do not touch the ultrasonic vibration plate during use.
- Unplug the unit before maintenance and clean regularly with a damp clean cloth.
- If smoke or burning smell is detected, unplug the unit immediately.

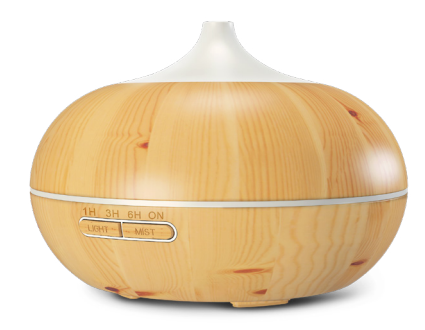

#### FCC ID: X4YHAAD600

Nexxt Solutions<sup>®</sup> is a registered trademark. All rights reserved. Amazon, Alexa and all related logos are trademarks of Amazon.com, Inc. or its afiliates. Google, Android and Google Play are trademarks of Google Inc. All other brand names and trademarks are the property of their respective owners. Made in China.

# Guía del usuario

Gracias por adquirir el **Difusor de aroma inteligente con** conexión Wi-Fi de Nexxt Solutions. Nos complace ser parte de la solución destinada no sólo a simplificar su vida, sino que además poder brindar más seguridad y tranquilidad al interior de su hogar.

Lea detenidamente este manual antes de instalar y utilizar el producto.

# Contenido del empaque

- Difusor de aroma inteligente con conexión Wi-Fi
   (1)
- Adaptador de corriente de CA
- Guía de configuración rápida
   (1)

# Descripción del producto

Este difusor de aroma utiliza ondas ultrasónicas para evaporar instantáneamente una preparación compuesta por agua y aceites aromáticos, con el fin de dispersar un vapor fragante, fresco y seco.

- 1. Boquilla rociadora
- 2. Cubierta superior
- 3. Depósito de agua

agua

- 4. Botón de iluminación Light
- 5. Botón del nebulizador Mist
- 6. Marcador de máx. nivel de

- 7. Salida del drenaje
- 8. Tubo luminoso
- 9. Estructura principal

(1)

- 10. Toma de aire
- 11. Patas de goma
- 12. Conjuntor para CC

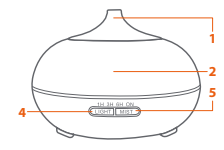

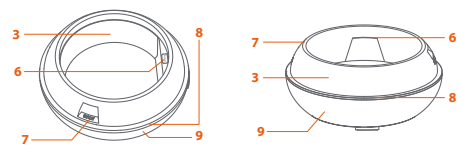

V1

V2

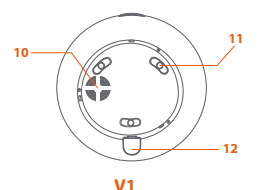

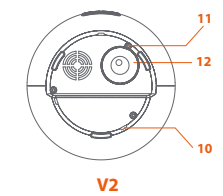

# Operación manual del difusor de aroma

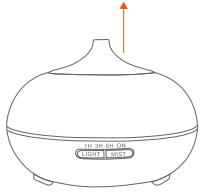

1. Coloque el difusor de aroma en posición vertical sobre una superficie firme y lisa, y proceda a retirar la cubierta superior.

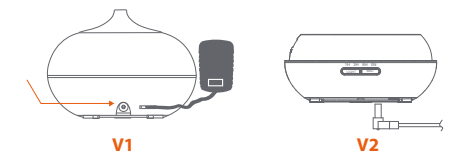

2. Inserte el adaptador en el conjuntor ubicado en el difusor de aroma y a continuación, conecte el extremo de CA en un tomacorriente de pared estándar.

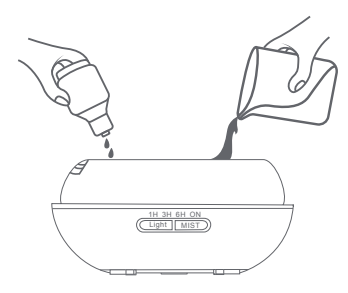

3. Llene el difusor de aroma con agua. Use la línea de **MÁX**. marcado. Recomendamos agregar entre 2 y 3 gotas de aceite aromático por cada 100ml de agua dentro del depósito.

Cuando utiliza la unidad por primera vez, automáticamente se inicia en el modo de emparejamiento, en cuyo caso la luz LED parpadea rápidamente. De los contrario, siga las instrucciones que aparecen en la sección siguiente, **Agregar dispositivo** - paso 2.

### Notas:

- No agregue agua mientras el producto esté encendido.
- Nunca vierta agua caliente o hirviendo en el depósito.

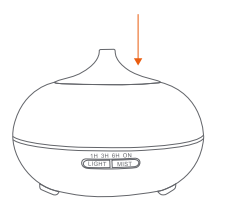

4. Vuelva a colocar la cubierta y ajuste la dirección del atomizador.

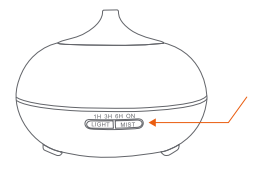

5. Mantenga presionado el botón del nebulizador para encender y apagar la unidad.

6. Pulse brevemente el botón del nebulizador con el fin de elegir la duración del ciclo: 1H, 3H, 6H (H=horas), **ON** para nebulización continua u **OFF** cuando desee cancelar dicha función.

7. La intensidad del atomizador se ajusta manteniendo el botón del nebulizador Mist presionado hasta generar un tono breve. Un solo tono producirá la máxima intensidad, mientras que dos tonos pondrán su regulación en el nivel más bajo.

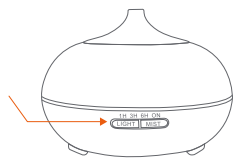

 Presione el botón de iluminación con el fin de encender la luz LED. El nivel de brillo se ajusta presionando el botón de iluminación Light varias veces con el fin de alternar entre los efectos disponibles (luz intensa, luz tenue o apagada).

9. La unidad deja de vaporizar y la luz se apaga en forma automática cuando el nivel de agua disminuye por debajo de los límites aceptables.

# Instalación de la aplicación Nexxt Solutions Home App

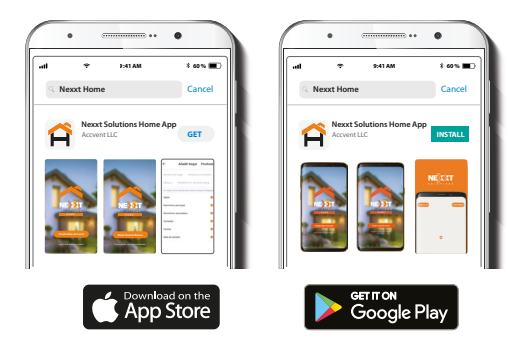

Descargue directamente la aplicación Nexxt Home de Google Play o de Apple App Store. Paso 1

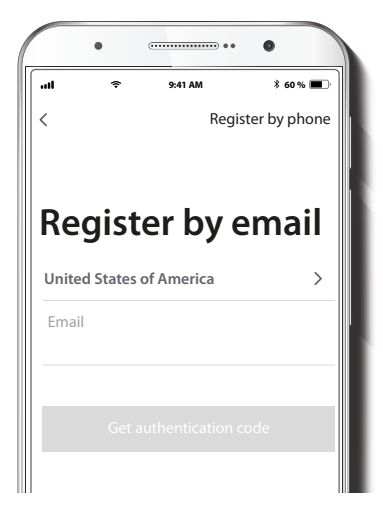

**Registro por email.** Si desea registrarse por teléfono, seleccione **Registro por teléfono** en el borde superior derecho de la pantalla.

### Paso 2

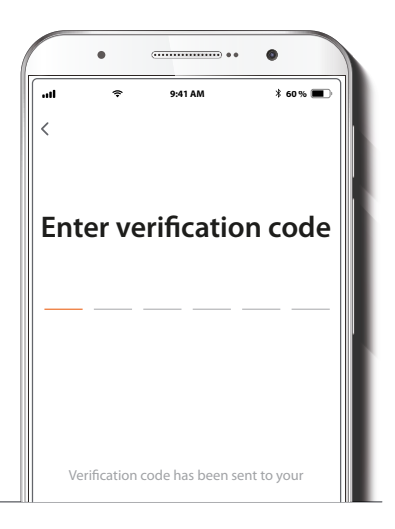

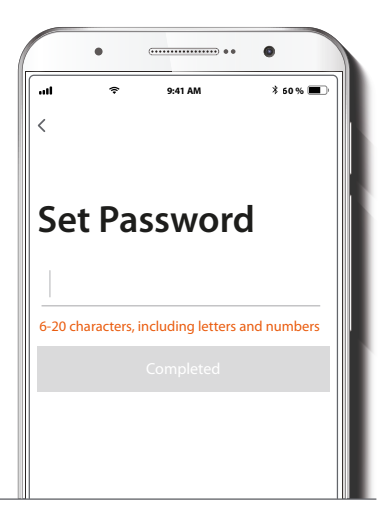

Ingrese el código de verificación que recibió.

Cree una contraseña nueva y seleccione **Completo** a continuación.

### Paso 3

### Paso 4

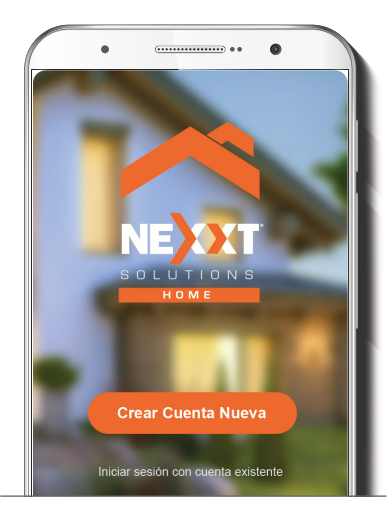

La aplicación Nexxt Solutions Home ha sido instalada satisfactoriamente.

#### Paso 5

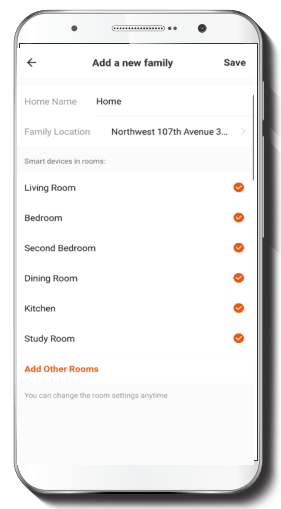

Asigne un **Nombre a la casa** y la **Ubicación del dispositivo** en su interior. Seleccione **Agregar** otra habitación e identifique los puntos de instalación respectivos. Seleccione **Guardar** para almacenar sus parámetros.

# Agregar dispositivo

### Paso 1

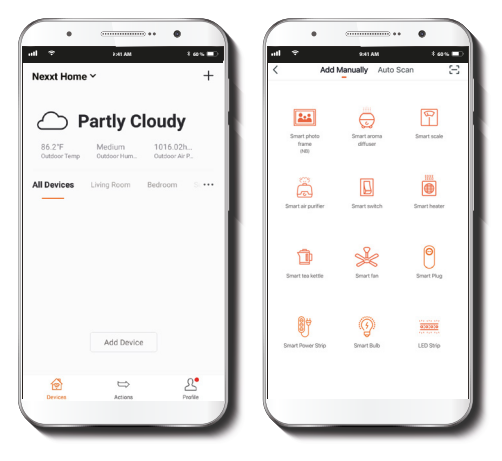

Seleccione **Agregar dispositivo** y a continuación, el **difusor de aroma inteligente**.

### Paso 2

 Cuando se enciende el dispositivo por primera vez, éste pasa automáticamente al modo de emparejamiento. Realice el emparejamiento en forma manual en caso de no ejecutar el procedimiento en forma auotmática o si el dispositivo ha sido emparejado con anterioridad.

2. Mantenga presionado el botón de iluminación por 5 segundos o hasta que emita un tono breve.

### V1

3. Mantenga oprimido de nuevo el botón de iluminación por 5 segundos o hasta que escuche otro tono y luego suelte el botón. Aguarde hasta que la luz LED comience a parpadear. Esto indica que el aparato está en modo de emparejamiento.

### V2

3. Mantenga presionados los botones de iluminación y de atomizador de nuevo por 5 segundos o hasta que escuche otro tono y luego suéltelos. Espere a que la luz LED empiece a parpadear. Esto indica que el dispositivo está en modo de emparejamiento.

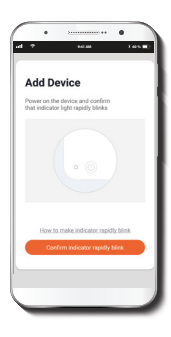

### Paso 3

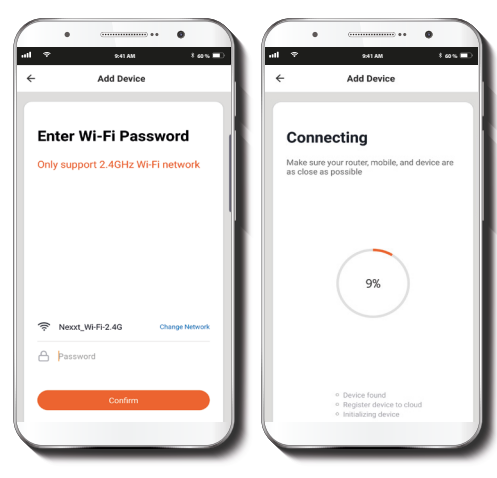

#### Paso 4

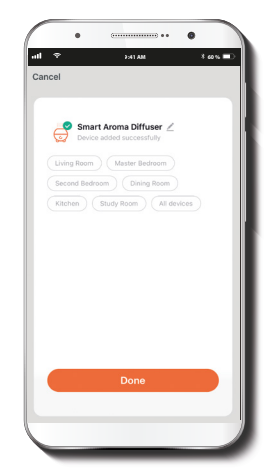

Debe conectarse a una **red Wi-Fi de 2.4MHz**. Ingrese la contraseña de la red. Asegúrese de utilizar la contraseña correcta, de lo contrario, no se conectará el dispositivo.

Cuando la notificación **Dispositivo incorporado** exitosamente aparezca en la pantalla, seleccione **Terminar**. Una vez que concluye el proceso de emparejamiento, se extingue la luz LED.

## Configuración del dispositivo

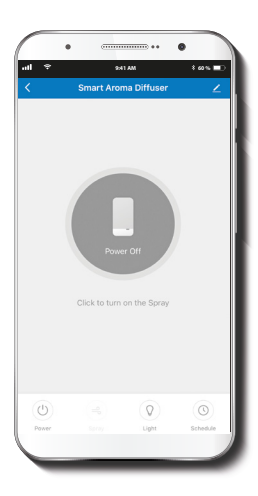

# **Funciones principales**

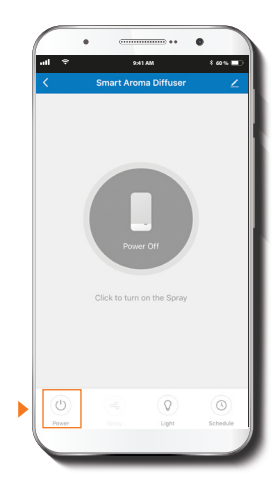

Al momento de terminar la configuración inicial, aparece desplegada la interfaz de control del dispositivo.

Conexión: permite encender y apagar el dispositivo.

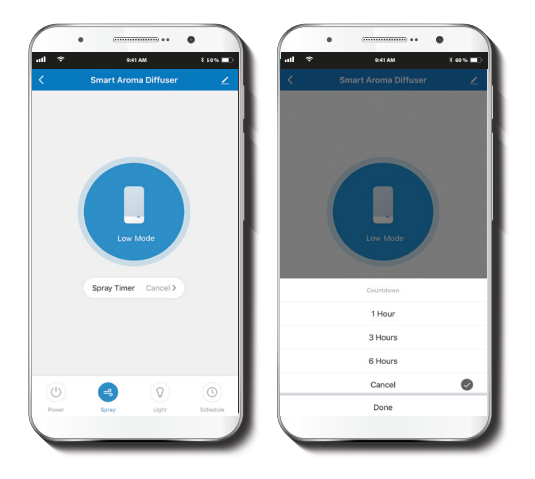

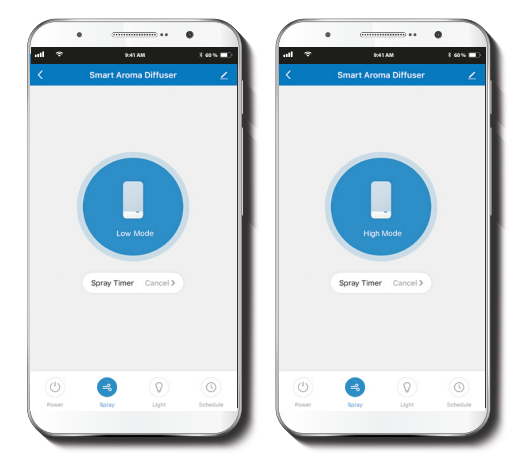

Atomizador: habilita la configuración del temporizador regresivo. Las opciones disponibles son: 1Hr, 3Hr, 6Hr o Cancelar.

**Intensidad:** habilita el nivel de intensidad del atomizador, de mayor a menor, al presionar la rueda de selección.

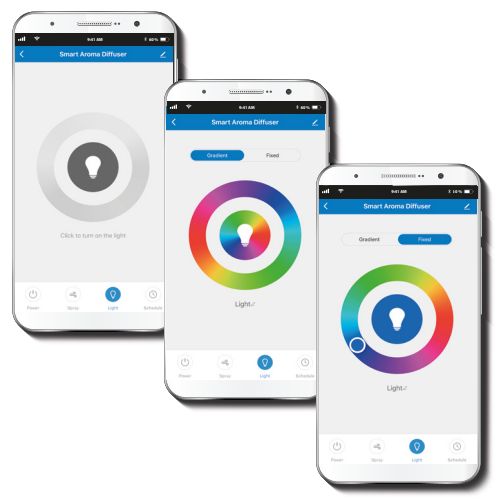

### **Programar un horario**

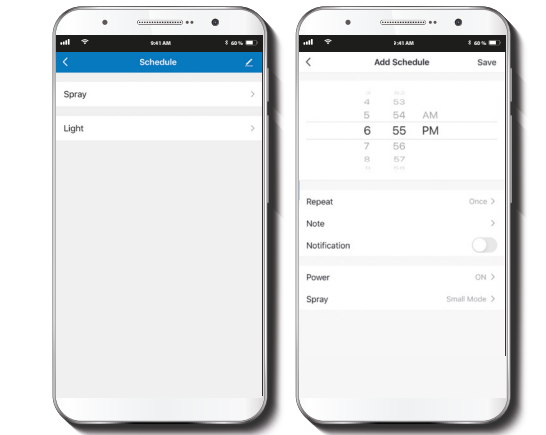

**Luz:** utilice esta opción para alternar entre el estado de conexión y desconexión de la luz, seleccionar el efecto degradé o un color fijo.

Le permite programar un horario para iniciar el atomizador y controlar los efectos de iluminación.

### Borrar un horario

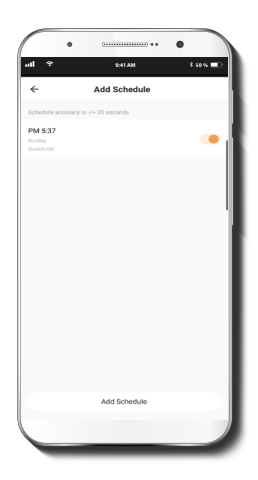

**Configuración** 

Pulse el ícono del lápiz ubicado en el borde superior derecho de la pantalla.

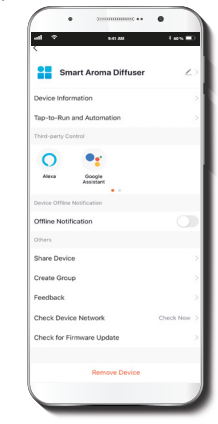

Con el fin de eliminar un horario, deslice el ítem a la izquierda en iOS, pero mantenga presionado el **Horario** respectivo de utilizar Android, seguido de **Borrar** al final.

Denominación del dispositivo: cambia el nombre del difusor de aroma Wi-Fi.

Información del dispositivo: exhibe los datos relacionados con el difusor de aroma Wi-Fi.

Activación rápida y automatización: enlaza el difusor de aroma Wi-Fi con otros productos inteligentes para controlarlos en forma automática mediante un comando especial.

**Control mediante otras plataformas:** habilita el reconocimiento de la voz a través de Alexa y Google Assistant.

Notificación de desconexión: botón selector a través del cual es posible habilitar/inhabilitar esta función.

**Compartir dispositivo:** permite compartir el acceso al difusor de aroma Wi-Fi con familiares y amigos.

**Crear grupo:** facilita la gestión de dispositivos al seleccionar y clasificar múltiples componentes bajo un solo grupo.

**Comentarios:** comuníquese con nosotros si ha tenido alguna dificultad al instalar el producto.

**Comprobación de la red del dispositivo:** prueba el estatus de l red con el fin de verificar la calidad de la señal.

Información del firmware: cada cierto tiempo se integran nuevas funciones o actualizaciones mediante versiones mejoradas del firmware.

Eliminar dispositivo: permite borrar el difusor de aroma Wi-Fi de la aplicación.

### Compartir dispositivo

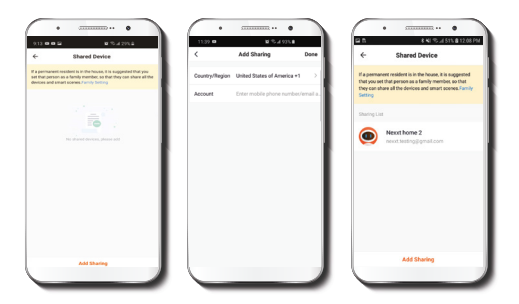

Seleccione **Compartir dispositivos** seguido de Agregar acceso compartido. Ingrese el número de teléfono o dirección de correo electrónico de familiares y amigos.

Seleccione **Terminar**. El o los usuarios que acaba de configurar desde ahora van a tener acceso al difusor de aroma inteligente Wi-Fi.

**Nota:** familiares o amigos necesitan establecer su propia cuenta de Nexxt Solutions Home para tener acceso al dispositivo.

### Borrar un usuario

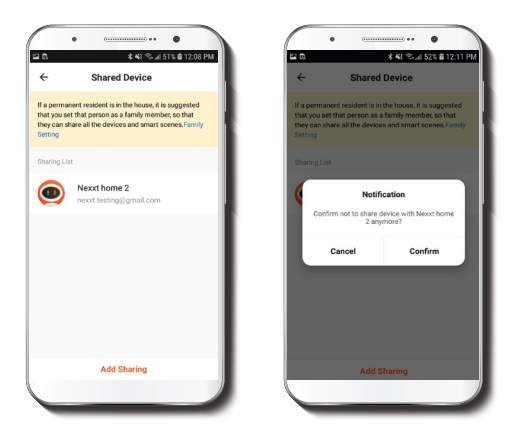

Para borrar un usuario en Android, mantenga presionado el el nombre que desea eliminar. En iOS, deslice el nombre del usuario hacia la izquierda. Seleccione **Borrar**. Una notificación para confirmar que usted ya no desea compartir el dispositivo con el usuario seleccionado va a aparecer en pantalla. Haga clic en **Confirmar** al final.

# Cuidado y mantenimiento del producto

Limpie el producto con regularidad. Idealmente cada 3 y 5 días, o después de haber sido utilizado 6 veces o más. Para lograrlo, siga los pasos que se detallan a continuación:

- 1. Desconecte el adaptador de CA de la unidad principal y del tomacorriente de la pared.
- 2. Vacíe el depósito de agua y pase un paño limpio y ligeramente húmedo con el fin de limpiar la base.
- 3. No sumerja la unidad en agua. Use un cotonete para eliminar el exceso de residuos de aceite.
- 4. No utilice limpiadores abrasivos ni alcohol.

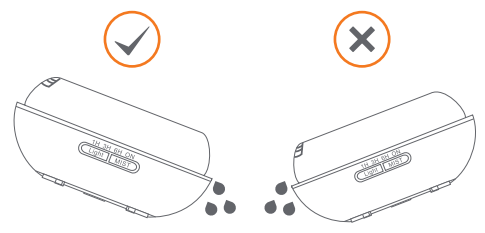

**Nota:** refiérase a la ilustración para vaciar correctamente el depósito.

## Recomendaciones

- · No llene el depósito con más de 300ml de agua.
- · El período máximo de funcionamiento es de 10 horas.
- Use exclusivamente esencias de aceite naturales. Cualquier producto químico u otros aditivos contenidos en tales esencias podrían dañar la unidad.
- La intensidad y la cantidad de neblina que produce puede variar. Lo anterior es normal, y por lo tanto no constituye una falla.
- · No encienda el dispositivo con el depósito vacío.
- No toque la placa de vibración ultrasónica durante el uso.
- Desenchufe la unidad antes de realizar el mantenimiento y use un paño limpio y ligeramente húmedo para remover los residuos con regularidad.
- Si se detecta olor a quemado o humo, desenchufe de inmediato la unidad.

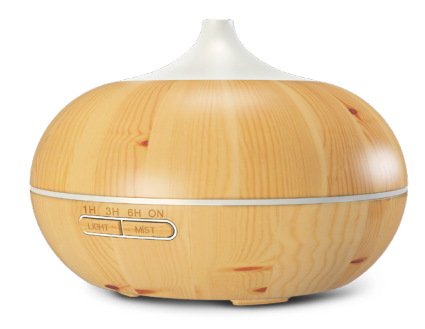

#### FCC ID: X4YHAAD600

Nexxt Solutions® es marca registrada. Todos los derechos reservados. Amazon, Alexa y todos los logos relacionados son marcas registradas de Amazon.com, Inc. o sus afiliados. Google, Android y Google Play son marcas registradas de Google Inc. Todas las demás marcas y nombres comerciales son propiedad de sus espectivos dueños. Fabricado en China.

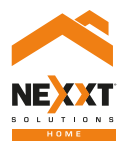

### Smart Wi-Fi aroma diffuser